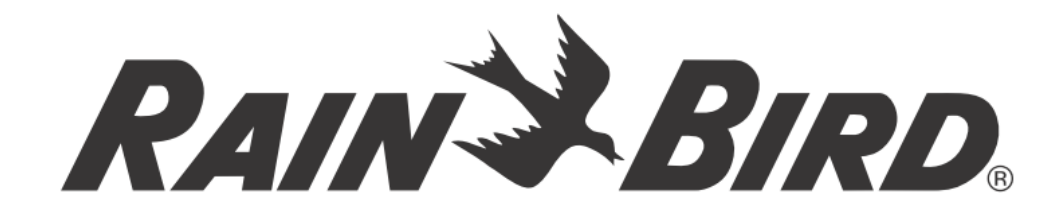

# ROZŠIŘOVACÍ MODUL

# ESP-LXM-SM12

## NÁVOD K OBSLUZE

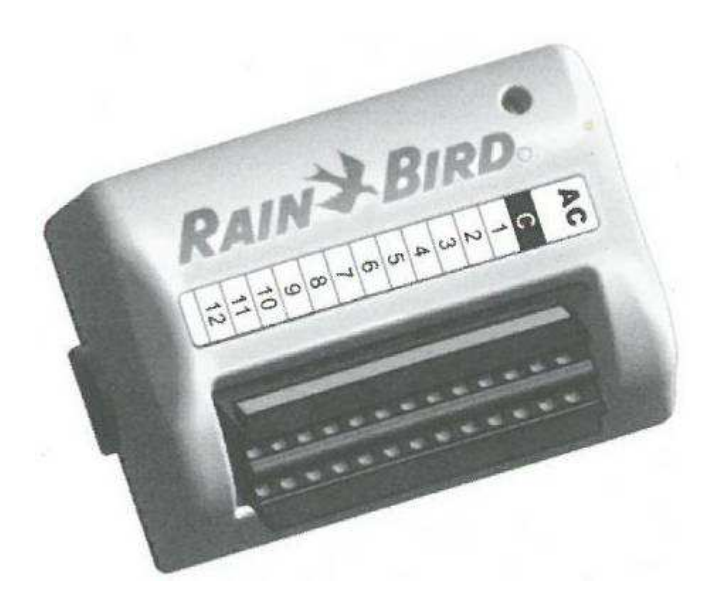

ittec spol. s r.o. – zastoupení RAIN BIRD pro ČR AOS, Modletice 106, 251 01 Říčany tel: +420 323 616 222; <u>info@ittec.cz</u> <u>www.ittec.cz</u>

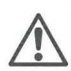

POZOR: 12-ti sekční rozšiřovací modul ESP-LXM-SM12 je vhodný pouze k jednotkám ESP-LXM se zelenými tlačítky a datem výroby 01JAN10 (01JA10) nebo novějšími.

Modul ESP-LXM-SM12 není kompatibilní s jednotkami s růžovými tlačítky a datem výroby 31DEC2009 (31DE09) nebo dřívějšími.

Starší jednotky mohou být upgradovány výměnou předního panelu se zelenými tlačítky (ESP-LXM-FPG).

## Instalace a provoz

Nasuňte modul na nejbližší další volný prostor pro modul (pozice 1-4) v jednotce ESP-LXM.

Controller firmware update required for Na displeji se objeví hláška: Module in slot ດ 3 Current programming will be lost. Press Next for options. Next Pro modul na pozici 3 (příklad) je vyžadován update firmware ศ (aktualizace programu). Současná naprogramovaná data budou vymazána. Stiskněte Next (další) pro pokračování. To cancel update, remove module in slot 3 Pokud chcete přerušit update, vyjměte modul z jednotky. Chcete-li 2 2 Press and hold Start v updatu pokračovat, stiskněte a držte tlačítko Start. Update bude to begin. Update will take 5 minutes trvat přibližně 5 minut. Warning! Zobrazí se vám varovná obrazovka: Warning! (Pozor) Ø Do not remove V průběhu procesu update modul neodstraňujte z pozice. module(s) while update is in Update bude následně spuštěn automaticky. progress Na displeji se objeví lišta, zobrazující průběh updatu. 4 Po ukončení aktualizace se vám nabídne výběr jazyka. 6 Pomocí tlačítek + a – navolte požadovaný jazyk a pro uložení volby stiskněte tlačítko Store (ulož). Set Language English Objeví se obrazovka Module Configuration s upozorněním, 6 B že byla zjištěna změna konfigurace. Stiskněte tlačítko Next pro zobrazení nové konfigurace. Store Module Configuration 7 Na další obrazovce se objeví přehled vložených modulů Configuration change s přiřazenými odpovídajícími čísly sekcí. 6 detected. Press Next to review changes. Module Slot – pozice modulu Module Type – typ modulu Station Numbers – čísla sekcí. Pro pokračování stiskněte Next (další). Module Station Slot Type Numbers SM12 1 01-12 SM8 2 7 13-20 3 SM4 21-24 Dále pokračujte od kroku 3 viz následující postup v tomto 4 SM8 25-32 návodu – Dynamické číslování sekcí.

Start

Next

Next

### Dynamické číslování sekcí

Ovládací jednotka automaticky registruje každý nově osazený modul. Pro nakonfigurování modulu postupujte podle pokynů na displeji ovládací jednotky.

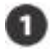

Obrazovka Module Configuration (Konfigurace modulu) se objeví vždy, když jednotka zaregistruje změnu konfigurace modulů. Stiskněte Next (dále).

Sohrnná obrazovka zobrazuje typ modulu a číslo nové i původně přiřazené sekce. Pokud souhlasíte, stiskněte Accept (Souhlas), pokud nesouhlasíte, stiskněte Reject (Odmítnout) – v tom případě zůstane uložena původní konfigurace.

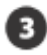

!

Zobrazí se obrazovka Module Labels (štítky). Připravte si štítky, které jsou vytištěny na samostatné listy a jsou součástí dodávky ovládací jednotky. Stiskněte Next (další).

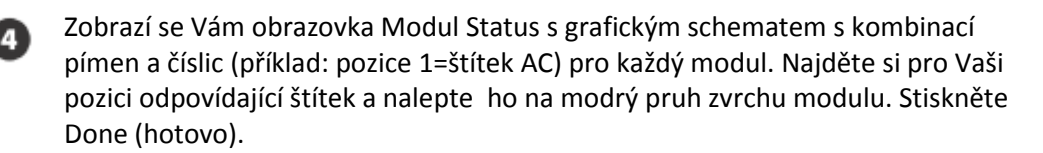

POZNÁMKA: Modul Status obrazovku si můžete kdykoliv opětovně vyvolat. otočte otočný přepínač na pozici Station/ MV settings a najeďte v nabídce na pozici Module Status. Stiskněte Next. Pro více informací se podívejte do sekce D tohoto manuálu.

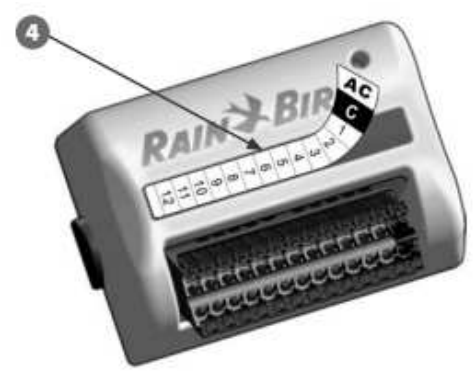

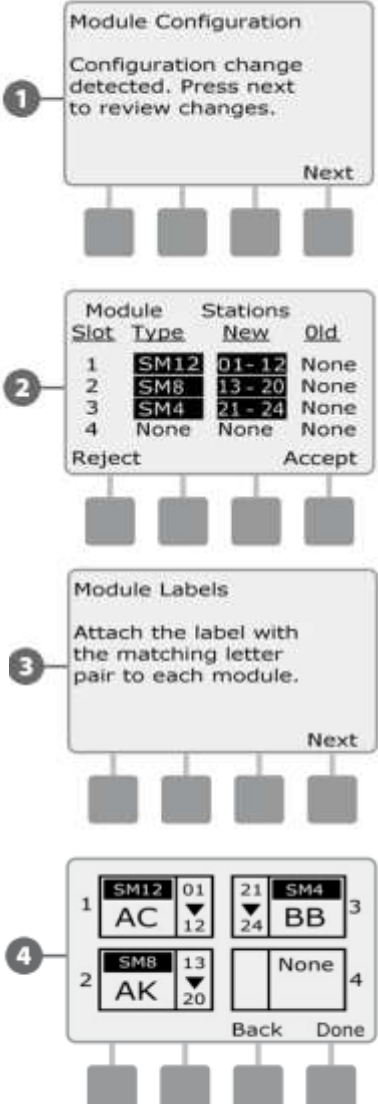

#### Signalizace LED kontrolek na sekčních a základním modulu

| LED dioda_ sekční a základní modul |                                                                                                |
|------------------------------------|------------------------------------------------------------------------------------------------|
| Blikající červená                  | Modul není rozeznán –přeinstalujte ho.<br>Zkrat na sekci – spusťte Raster Test.                |
| Stálá červená                      | Modul je správně rozeznán.<br>Programování sekce.<br>Sekce je právě spuštěna.                  |
| Dioda nesvítí                      | Jednotka není napájena.<br>Žádná sekce není aktivní.<br>Modul není rozeznán –přeinstalujte ho. |

| LED dioda_ chytrý modul s měřením průtoku |                                                  |
|-------------------------------------------|--------------------------------------------------|
| Blikající modrá                           | Průtokoměr právě zaznamenává probíhající měření. |

**ittec spol. s r.o**. – zastoupení RAIN BIRD pro ČR AOS, Modletice 106, 251 01 Říčany tel: +420 323 616 222; <u>info@ittec.cz</u> <u>www.ittec.cz</u>